## How to enroll a new PlanNet Marketing Rep and ITA

Have your new rep visit www.plannetmarketing.com/username

- Replace "username" with your username
  - For ex. <u>www.plannetmarketing.com/annjones</u>

| G Google                          |                                 |
|-----------------------------------|---------------------------------|
| $\leftrightarrow$ $\rightarrow$ G | 🗅 www.plannetmarketing/annjones |

"Welcome To The Website Of Your Name" will be displayed in the upper right-hand corner

• For ex. "Welcome To The Website Of Antoinette Jones"

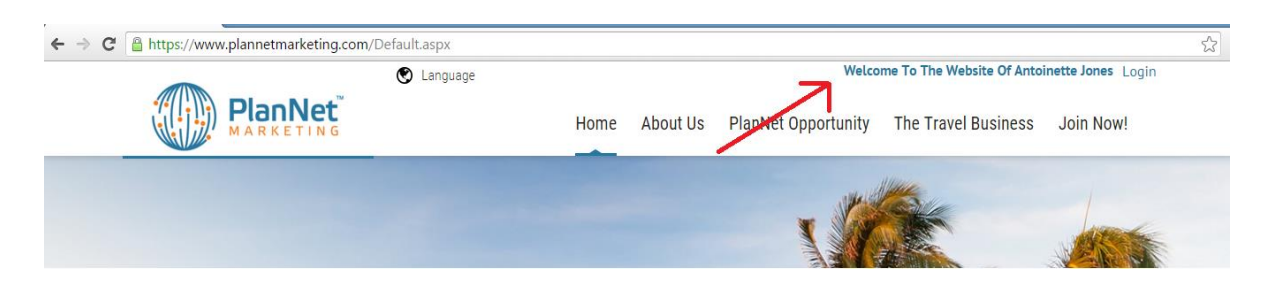

Select "Join Now!"

- Scroll down to "Join as a PlanNet Rep"
- Then click on the blue "Enroll as a Rep Now!" botton.

| Join as a PlanNet Rep                                                    | Become an InteleTravel Agent                                                               |  |  |  |  |
|--------------------------------------------------------------------------|--------------------------------------------------------------------------------------------|--|--|--|--|
| PlanNet Marketing Rep:                                                   | InteleTravel Independent Travel Agency (ITA)                                               |  |  |  |  |
| You may enroll as a Kep. The PlanNet Kep opportunity includes:           | The purchase of the InteleTravel Independent Travel Agency ("TA")<br>includes:             |  |  |  |  |
| <ul> <li>The monthly administration fee is \$19.95 thereafter</li> </ul> | Low start up cost: There is a PreLaunch initial fee of only \$89.97<br>(Regular: \$179.95) |  |  |  |  |
| Personalized PlanNet Marketing Replicated Website                        | You are an Independent Travel Agent (ITA) with InteleTravel                                |  |  |  |  |
| No product purchase requirements                                         | Your very own InteleTravel ITA personalized website                                        |  |  |  |  |
| Direct sales commission on ITA sales                                     | The monthly administration fee is \$39.95                                                  |  |  |  |  |
| Enroll other Reps & earn override commissions                            | Searn travel commissions                                                                   |  |  |  |  |
| look at the "PlanNet Opportunity" tab on this website                    | inteleTravel offers guaranteed best prices and VIP travel benefits                         |  |  |  |  |
| To Envelling a Describelistic the large station                          | 💿 Look at the "The Travel Business" tab on this website                                    |  |  |  |  |
| ENROLL AS A REP NOW!                                                     | To purchase your ITA, click the button below:<br>PURCHASE ITA NOW!                         |  |  |  |  |

Confirm "The Person Who Enrolled You Is..."

• The name of the sponsor should be listed here.

Scroll down and click the "Add to Today's Order" and then click "Next"

|                                                                                                    |                                                                                                    | Home                                                          | About Us                                                                                                    | PlanNet Oppor                                                                           | rtunity                                       | The Travel Bu                                                       | usiness                                                    | Join No                                      |
|----------------------------------------------------------------------------------------------------|----------------------------------------------------------------------------------------------------|---------------------------------------------------------------|----------------------------------------------------------------------------------------------------|-----------------------------------------------------------------------------------------|-----------------------------------------------|---------------------------------------------------------------------|------------------------------------------------------------|----------------------------------------------|
|                                                                                                    |                                                                                                    |                                                               | -                                                                                                    |                                                                                         | die 1                                         |                                                                     |                                                            | 11                                           |
|                                                                                                    |                                                                                                    |                                                               |                                                                                                    |                                                                                         | 8.0                                           | 1004                                                                |                                                            |                                              |
|                                                                                                    | PlanNe                                                                                                    | et Marke                                                      | eting Enro                                                                                                    | llment                                                                                  |                                               |                                                                     |                                                            |                                              |
|                                                                                                    |                                                                                                    | _                                                             |                                                                                                    |                                                                                         |                                               |                                                                     |                                                            |                                              |
|                                                                                                    | The person v                                                                                                  | who referre                                                   | d you is Antoii                                                                                                    | nette Jones.                                                                            | )                                             |                                                                     |                                                            |                                              |
|                                                                                                    |                                                                                                    |                                                               |                                                                                                    |                                                                                         |                                               |                                                                     |                                                            |                                              |
| Through Friday, April 1st at 12:00 am EST, you c                                                                                                    | an enroll as a PlanNet Re                                                                                     | p for an initi                                                | al discounted pr                                                                                                    | ice of \$9.97 rather                                                                    | r than the r                                  | egular price of S                                                   | \$19.95. You                                               | ur Monthly                                   |
| Through Friday, April 1st at 12:00 am EST, you c<br>Rep Fee will remain \$19.95 each month moving                                                                                                    | can enroll as a PlanNet Re<br>forward.                                                                        | p for an initia                                               | al discounted pr                                                                                                    | ice of \$9.97 rather                                                                    | r than the r                                  | egular price of \$                                                  | \$19.95. You                                               | ır Monthly                                   |
| Through Friday, April 1st at 12:00 am EST, you c<br>Rep Fee will remain \$19.95 each month moving<br>During the Enrollment process you must make a                                                                         | an enroll as a PlanNet Re<br>; forward.<br>a purchase of a \$19.95 m                                          | ep for an initia<br>onthly 'Rep N                             | al discounted pri<br>Nonthly Fee'. To                                                                                                    | ice of \$9.97 rather<br>do so, simply che                                               | r than the n                                  | egular price of \$<br>under "Add to 1                               | \$19.95. You<br>Today's Ord                                | ır Monthly<br>ler".                          |
| Through Friday, April 1st at 12:00 am EST, you c<br>Rep Fee will remain \$19.95 each month moving<br>During the Enrollment process you must make a                                                                         | an enroll as a PlanNet Re<br>groward.<br>a purchase of a \$19.95 me                                           | p for an initia<br>onthly 'Rep N                              | al discounted pri<br>Nonthly Fee'. To                                                                                                    | ice of \$9.97 rather<br>o do so, simply che                                             | r than the m<br>ock the box                   | egular price of \$<br>under "Add to 1                               | \$19.95. Υοι<br>Γoday's Ord                                | ır Monthly<br>ler".                          |
| Through Friday, April 1st at 12:00 am EST, you c<br>Rep Fee will remain \$19.95 each month moving<br>During the Enrollment process you must make a                                                                         | an enroll as a PlanNet Re<br>forward.<br>a purchase of a \$19.95 m                                            | p for an initia                                               | al discounted pr<br>Nonthly Fee'. To                                                                                                    | ice of \$9.97 rather<br>o do so, simply che                                             | r than the re                                 | egular price of \$<br>under "Add to 1                               | \$19.95. You<br>Foday's Ord                                | ır Monthly<br>er".                           |
| Through Friday, April 1st at 12:00 am EST, you c<br>Rep Fee will remain \$19.95 each month moving<br>During the Enrollment process you must make a                                                                         | :an enroll as a PlanNet Re<br>; forward.<br>a purchase of a \$19.95 m                                         | p for an initia                                               | al discounted privile and the second second se                                                                                                    | ice of \$9.97 rather                                                                    | r than the re                                 | egular price of \$<br>under "Add to 1                               | \$19.95. You<br>Гoday's Ord                                | ur Monthly<br>er".                           |
| Through Friday, April 1st at 12:00 am EST, you c<br>Rep Fee will remain \$19.95 each month moving<br>During the Enrollment process you must make a<br>Product Description                                                  | an enroll as a PlanNet Re<br>forward.<br>a purchase of a \$19.95 m                                            | p for an initia<br>onthly 'Rep N<br>Quantity                  | An discounted private and a second private and a second private and a se | ice of \$9.97 rather<br>o do so, simply che<br>ay's Order A                             | r than the m<br>teck the box                  | egular price of \$<br>under "Add to 1<br>ship                       | \$19.95. You<br>Today's Ord<br>Price                       | ur Monthly<br>ler".<br>Tot                   |
| Through Friday, April 1st at 12:00 am EST, you c<br>Rep Fee will remain \$19.95 each month moving<br>During the Enrollment process you must make a<br>Product Description<br>1001 - Rep Initial Fee (then \$19.95 Monthly) | an enroll as a PlanNet Re<br>forward.<br>a purchase of a \$19.95 m<br>Details                                 | p for an initia<br>onthly 'Rep N<br>Quantity                  | al discounted private of the second second s | ice of \$9.97 rather<br>o do so, simply che<br>ay's Order A                             | r than the m<br>teck the box                  | egular price of \$<br>under "Add to 1<br>ship                       | \$ <b>19.95. You</b><br>Today's Ord<br>Price<br>\$9.97     | ur Monthly<br>ler".<br>Tot<br>\$9.9          |
| Through Friday, April 1st at 12:00 am EST, you c<br>Rep Fee will remain \$19.95 each month moving<br>During the Enrollment process you must make a<br>Product Description<br>1001 - Rep Initial Fee (then \$19.95 Monthly) | an enroll as a PlanNet Re<br>; forward.<br>a purchase of a \$19.95 m<br>purchase of a \$19.95 m               | p for an initia<br>onthly 'Rep N<br>Quantity                  | al discounted pr<br>Monthly Fee'. To<br>Add to Toda                                                                                                    | ice of \$9.97 rather<br>o do so, simply che<br>ay's Order A                             | r than the re<br>teck the box                 | egular price of \$<br>under "Add to 1<br>ship                       | \$19.95. You<br>Foday's Ord<br>Price<br>\$9.97<br>ubtotal: | ır Monthl<br>ler".<br>Tot<br>\$9.9           |
| Through Friday, April 1st at 12:00 am EST, you c<br>Rep Fee will remain \$19.95 each month moving<br>During the Enrollment process you must make a<br>Product Description<br>1001 - Rep Initial Fee (then \$19.95 Monthly) | :an enroll as a PlanNet Re<br>; forward.<br>a purchase of a \$19.95 m<br>Details<br>Today's Order," please cl | p for an initia<br>onthly 'Rep N<br>Quantity<br>ick the "Next | Anothly Fee'. To<br>Add to Toda<br>Witton to the f                                                                                                    | ice of \$9.97 rather<br>o do so, simply che<br>ay's Order A                             | r than the re<br>the box<br>tidd to Auto<br>@ | agular price of \$<br>under "Add to 1<br>ship<br>ship<br>scillment. | \$19.95. You<br>Foday's Ord<br>Price<br>\$9.97<br>ubtotal: | ur Monthly<br>ler".<br>Tot<br>\$9.5<br>\$9.5 |
| Through Friday, April 1st at 12:00 am EST, you o<br>Rep Fee will remain \$19.95 each month moving<br>During the Enrollment process you must make a<br>Product Description<br>1001 - Rep Initial Fee (then \$19.95 Monthly) | an enroll as a PlanNet Re<br>; forward.<br>a purchase of a \$19.95 m<br>Details<br>Today's Order," please cl  | p for an initi<br>onthly 'Rep N<br>Quantity<br>ick the "Next  | Anothly Fee'. To<br>Add to Toda<br>Witton to the a                                                                                                    | ice of \$9.97 rather<br>o do so, simply che<br>ay's Order A<br>I<br>right to continue v | r than the m<br>teck the box                  | agular price of \$<br>under "Add to 1<br>ship<br>ship<br>scallment. | \$19.95. You<br>Foday's Ord<br>Price<br>\$9.97<br>ubtotal: | ır Monthl<br>ler".<br>Tot<br>\$9.5<br>\$9.5  |

Scroll down and enter the requested information.

- Please note when asking for the "Tax Name" this is the name of the person or business entity associated with the Social Security or TIN used.
- When selecting a username, please keep in mind it cannot contain special characters such as
  [SPACE],.,',',\*,/,\,+,-,@,&,#,\$,(,).
- The password must contain at least 1 uppercase letter, 1 lowercase letter, 1 number, 1 special character (#, \$, @) and be between 7-45 characters long.
- Once the form is compete, click "Next"

| Signup | ×                                                                                    | Edd Lunia<br>Edd Lunia                                                                                                    | - 8 | ×   |
|--------|--------------------------------------------------------------------------------------|----------------------------------------------------------------------------------------------------|-----|-----|
| ← → C  | Attps://www.plannetmarket                                                            | ing.com/en-us/Signup/type/R                                                                                                    | 5   | 2 ≡ |
|        |                                                                                      | Home About Us PlanNet Opportunity The Travel Business Join Now!                                                                                                    |     | -   |
|        | If your enrollment is a joir<br>primary Tax ID Number or<br>Neither John nor Mary wo | nt affiliation with your spouse, please enter both first names in the first name space provided; however, only the one<br>Social Security Number is required. For example, First Name: John and Mary. The same rules apply for a joint account.<br>Juld be eligible for an individual enrollment. |     | ł   |
|        | For additional inquiries co                                                          | ntact PlanNet Marketing Support by clicking here: Support Desk                                                                                                    |     |     |
|        | * Denotes Required Field                                                             |                                                                                                    |     |     |
|        | Personal Information                                                                 |                                                                                                    |     |     |
|        | TIP: * Required fields are indicated with an a                                       | steriok                                                                                                    |     |     |
|        | * First Name:                                                                        |                                                                                                    |     |     |
|        | * Last Name:                                                                         |                                                                                                    |     |     |
|        | Company Name:                                                                        |                                                                                                    |     |     |
|        | * Gender:                                                                            | SELECT GENDER ¥                                                                                                    |     |     |
|        | * Date of Birth:                                                                     | <b>v</b> / <b>v</b> / <b>v</b> / <b>v</b>                                                                                                    |     |     |
|        | * Address:                                                                           |                                                                                                    |     |     |
|        |                                                                                      |                                                                                                    |     |     |
|        | * City:                                                                              |                                                                                                    |     |     |
|        | • • ·                                                                                |                                                                                                    |     |     |

Congratulations! You have now been successfully enrolled as a PlanNet Marketing Rep!

The next step is to become and an ITA.

Visit www.plannetmarketing.com

- In the upper right-hand corner click "Login"
- Login using your username and password
- Click "Login"

| ← ⇒ C | https://www.pla | nnetmarketing.com/en-us/Login |       |          |                     |                     |           |
|-------|-----------------|-------------------------------|-------|----------|---------------------|---------------------|-----------|
|       |                 |                               | Home  | About Us | PlanNet Opportunity | The Travel Business | Join Now! |
|       |                 |                               | Accou | nt Login |                     |                     |           |
|       | Username:       |                               |       |          |                     |                     |           |
|       | Password:       | Login CANCEL                  |       |          |                     |                     |           |
|       |                 |                               |       |          |                     |                     |           |

Scroll down and on the left-hand side of the page and click the blue "Purchase ITA Now!" button.

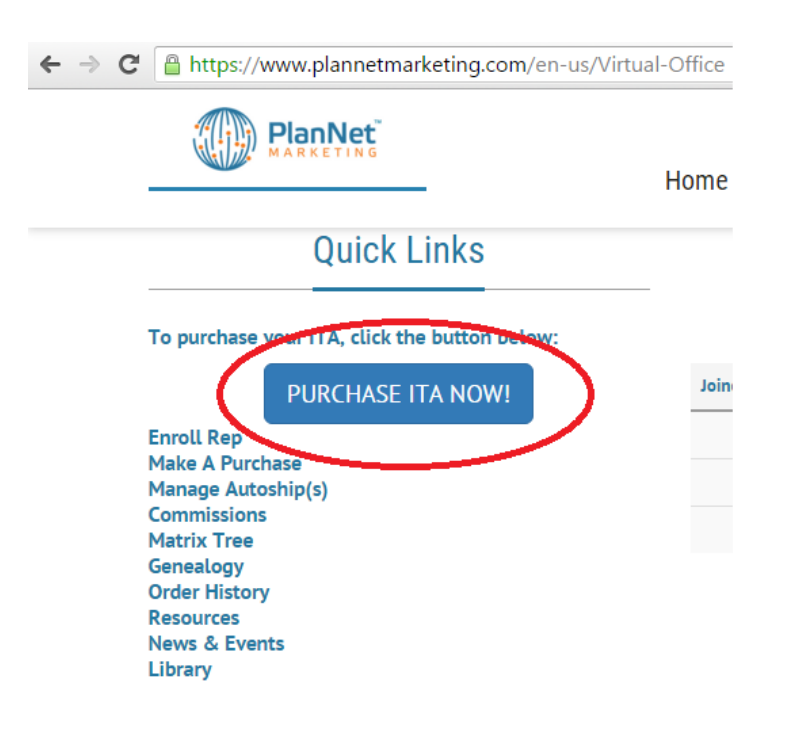

The InteleTravel purchase page will open. Most of the fields will be pre-filled except the Social Securtiy Number and Credit Card fields.

- Fill in the blank fields as needed
- Click "Enter"

Congratulations, you are now a fully active PlanNet Marketing Rep and ITA!

There will be four emails sent with the login information for both companies, as well as, the information needed to get started booking travel.